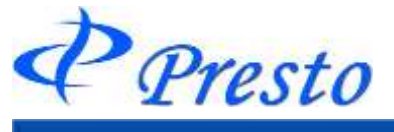

# 9章 履歴

履歴画面では、過去分の注文の履歴や、取引や出納の運用履歴を閲覧することができます。 注文履歴画面を除く上部画面では、指定期間内の総売買回数、利益回数、損益回数、勝率などの取引 データをご覧いただけます。また、CSV機能を取り付け、エクセルを使ってのグラフ表示や過去のデー ター保存等をしやすいように作成しております。

| 🥙 Presto                                  |                |                      |                               |
|-------------------------------------------|----------------|----------------------|-------------------------------|
| ファイル(E) お知らせ 口座/出納 取引 情報 アラート<br>新しいタブ(1) | 履歴             | 【 報告書 コンポ<br>注文履歴    | 1.メインメニューの「履歴」より、<br>各項目をクリック |
|                                           | 51<br>51<br>51 | 運用履歴<br>取引履歴<br>出納履歴 |                               |

| 項目   | 内容                     |
|------|------------------------|
| 注文履歴 | 発注した注文の履歴を確認します。       |
| 運用履歴 | 指定期間内の売買履歴と出納履歴を確認します。 |
| 取引履歴 | 指定期間内の売買履歴をより詳細に確認します。 |
| 出納履歴 | 指定期間内の出納履歴をより詳細に確認します。 |

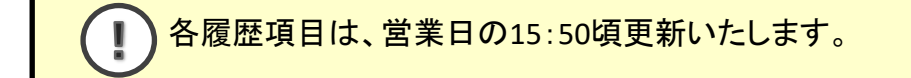

### 注文履歴

| CLUB CRASH CORNER                       | -                    |          |                          |                | in un | 15.98 | ALC: NO | 0.80040  | 41.700 |                | Prest    | 0        |                |                                                                                                    |      |
|-----------------------------------------|----------------------|----------|--------------------------|----------------|-------|-------|---------|----------|--------|----------------|----------|----------|----------------|----------------------------------------------------------------------------------------------------|------|
| (140) 2008 Laren<br>新しの分ブ(1)            | AS 88 7              |          | 注文間<br>道用度<br>助引聞<br>出時間 |                | and a | 104   | (2)2    | Gra(w)   | A&209  |                | _        | _        |                | -<br>注文履歴」ウィン<br>表示されます。                                                                                                    | ィドウが |
| [注文]][[注文]][[[]]][[]]][[]]][[]]][[]]][[ |                      |          |                          |                | _     | _     |         |          |        |                |          |          |                |                                                                                                    |      |
|                                         | o lazan              | 1 18 / 1 | GAR 1                    | 01010-0408     |       | Ŧ     | 15-10-  | 10101010 | 8/55.0 | 1010 /0210     | 1011-511 | xeans    | 10000          | Sector MUN Adda                                                                                                    |      |
| 88011225-06 66/16 2012                  | TRAD                 | 17/12    | PLANE B                  | A DEPOSITOR OF | 1     | -     | 11-12   | 50,000   | 1015   | CILCULATE ON T | +f3/1    | 17/86/19 | 建立条约           | and the second second se                                                                                                    |      |
| 00011005-00 06/16 20.12                 | 15:45                | 17/12    |                          |                | -     | 1     | 壮切      | \$0.000  | 1519   |                | 99/6     | 17/16/19 | 建文先始           |                                                                                                    |      |
| 00011264-00 06/18 2012                  | #200                 | 17/12    |                          |                | 1     |       | 任切      | 49,900   | 1019   |                | 19915    | 17/96/19 | 注文先的           |                                                                                                    |      |
| 00011383-98 08/10 29.12                 | オンバン                 | 17/12    |                          | 1              | -     | -1    | 壮切      | 41.900   | 15/17  |                | 7915     | 17/86/19 | 1233,935       |                                                                                                    |      |
| 00011302-30 06/16 20 12                 | サメン                  | 17/12    |                          |                | 1     | -     | 田切      | 50,100   | 1019   |                | 9511     | 12/26/19 | 注意完成的          |                                                                                                    |      |
| 00011381-00 06/18 20 12                 | 500                  | 11/12    |                          |                | 1     | -     | 住切      | \$0,000  | 病的     |                | 75/1     | 17/06/19 | 注文用語           |                                                                                                    |      |
| 89811380-00 05/18 28 12                 | ガンリン                 | 17/12    |                          |                |       | 1     | 佳切      | \$0,000  | 1019   |                | 1150     | 17/86/19 | 建筑规划           |                                                                                                    |      |
| 00011145-00 06/10 0152                  | 金オプション               | 16/102   | P                        | 4,000          | - 1   |       | 世頃      | 821      | 1515   |                | 7915     | 17/06/16 | (注京)(立 [ 425 ] | 06/10 0152                                                                                                    |      |
| 00011142-00 06/10 0152                  | 金オプション               | 18/82    | P                        | 4,000          | -     | 1     | 1530    |          | 1918   | 621            | 7511     | 17/06/16 | 注充成立[621]      | 06/16 0152                                                                                                    |      |
| 00011141-00 05/16 0150                  | 金オプション               | 18/02    | P.                       | 4,900          | -     | 1     | 壮切      | 843      | 1575   |                | 9511     | 11/26/16 | 注意成立[622]      | 06/16 0158                                                                                                    |      |
| 00011130-00 06/16 0149                  | 金オゴション               | 18/02    | P                        | 4,000          | 1     |       | 性切      | 621      | 1519   |                | 5510     | 17/06/16 | 注文成章 [ 621 ]   | 05/18 01.49                                                                                                    |      |
| 00011107-00 06/16 0148                  | 金オプション               | 18/02    | P .                      | 4,000          | -     | t     | 新規      |          | 1918   | #21            | 4315     | 12/86/35 | 建充成立[621]      | 06/16 0148                                                                                                    |      |
| 00011136-00 05/16 0144                  | ますがなン                | 19/92    | <i>p</i> .               | 4,900          | 1     | -     | 任切      | 821      | 1019   |                | 4310     | 17/36/16 | 注充成盘 [ 621 ]   | 05/16.0144                                                                                                    |      |
| 00011105-00 06/18 0144                  | 生けけらっと               | 18/92    | P.                       | 4,800          | -     | 1     | 新規      |          | 10/0   | 623            | #5H      | 17/16/16 | (王文/玄皇 [ 42)   | and the second second sec |      |
| 00011134-00 05/10 0140                  | 全オプション               | 18/82    | P                        | 4316           | 1     | -     | 性切      | 200      | 8529   |                | 7915     | 17/88/18 | 注充成立[625       | タ粉の汁女供                                                                                                    | おおちて |
| 00011183-88 06/16 03:40                 | 全オゴション               | 16/02    | ¥.                       | 6,000          | 4     | 1     | 15.91   | 1.11     | 1948   | 623            | 9511     | 17/06/16 | (主文成立【411      | 多奴の注义件                                                                                                    | えらるの |
| 00011132-00 06/18 0138                  | 金オポション               | 14/92    | P                        | 4,900          | 1     | . •   | 19.92   |          | 1912   | 0.22           | 5511     | 17/06/16 | 注充成度[622       | 合ページ切材                                                                                                    | を行いる |
| 80011101-00 06/16.0130                  | 金オナション               | 18/92    | P                        | 3,558          | 1     | +     | 16.01   |          | 7018   | 451            | 1505     | 17/96/16 | (注文不成立         |                                                                                                    |      |
| Addressing on the state of the          | and the state of the | 18,08.9  | 0                        | 1000           | 1     | -     | 11-17   | 1000     | 10019  | 1000           | WHAT.    | 12/06/16 | 12-01-02-02    |                                                                                                    |      |

Copyright (C) HOXSINBUSSAN Co., Ltd. All Rights Reserved.

Presto

# 運用履歴/取引履歴/出納履歴

| 項目   | 内容                     |
|------|------------------------|
| 運用履歴 | 指定期間内の売買履歴と出納履歴を確認します。 |
| 取引履歴 | 指定期間内の売買履歴をより詳細に確認します。 |
| 出納履歴 | 指定期間内の出納履歴をより詳細に確認します。 |
|      |                        |

1.メインメニューの「履歴」より、各項目を選択

| 🥙 Presta                      |                      |                              |
|-------------------------------|----------------------|------------------------------|
| ファイル(E) お知らせ 口座/出納 取引 情報 アラート | 履歴                   | 報告書 コンポ                      |
| 新しいタブ(1)                      | 51<br>51<br>51<br>51 | 注文履歴<br>運用履歴<br>取引履歴<br>出納履歴 |

各履歴ウィンドウが表示されます。

| 2.期間                       | を指定                   | Ē                              |          |                                                                      |         |                                          | 3.「椅                       | 検索」をク                                              | フリック                      |
|----------------------------|-----------------------|--------------------------------|----------|----------------------------------------------------------------------|---------|------------------------------------------|----------------------------|----------------------------------------------------|---------------------------|
|                            |                       |                                |          |                                                                      |         |                                          |                            |                                                    | B (= 18                   |
| 波用服用<br>〇名21日: 200         | 710/05 🖌 🛞 (3)        | 付款完: 2001/11                   | 1/05 290 | 10/12/10 🚽 🔿 Mill                                                    | mac:    | No.                                      | )<br>                      | Nigev () Nig<br>Ni                                 | 77. (M. 18. 18. 19.)      |
| 地田政<br>有出版<br>组成第三版<br>组入全 | 7<br>9<br>18<br>76400 | 1日月間<br>1日時天<br>後引(周間<br>16日)全 | -11      | 1201 F1W, CER<br>(7% 1819-1280<br>1502 11-0551/ER<br>1100 11-0541/ER |         | 2 平均用量位<br>1 平均構造位<br>2 平均構造位<br>6 平均構造体 | 部に出たり)<br>部に出たり)<br>部に出たり) | 21960 @ 1112<br>-14294 @ 1581<br>12511 @ 9<br>5067 | 65.25)<br>-16.79k<br>1935 |
| 1111                       | In strains in         | 110.00                         | BAILET   | ALC: NO.                                                             | 1000    | 10000                                    | 2111120.00                 | 10                                                 | Bellant Buttenter         |
| 2008/12/08                 | 0                     | 0.1                            |          | 0                                                                    | 0.1     |                                          | D.                         | 0                                                  | 40.532                    |
| 3008/12/02                 | D                     | -0                             |          | 0                                                                    |         |                                          | U.                         | 0                                                  | 40,532                    |
| 2008/12/01                 | P                     | 0                              | 1        | -14,794                                                              | -14,794 | 14,794                                   | -14794                     | -14,734                                            | 40.522                    |
| 2008/13/28                 | D                     | 0.                             | 8        | 0                                                                    | 0       |                                          | 1                          | 0                                                  | 195,326                   |
| 2006/11/27                 | Ð                     | <b>#</b>                       | 8        | 0                                                                    | 0       | - 18                                     | 8                          | D                                                  | 165,226                   |
| 3086/11/26                 | 1                     | 90                             |          | 0                                                                    | 10      | 80                                       | -46                        | 90                                                 | 65.200                    |
| 3086/11/25                 |                       | 0                              |          | 0                                                                    | 0       |                                          | b                          | 0                                                  | 95,290                    |
| 2008/11/21                 | - D                   | 0                              |          | 0                                                                    | 0       |                                          | 8                          | 0                                                  | 55,236                    |
| 2008/11/08                 | 0                     | 10                             | 8.       | 0                                                                    | 0       | 1.1                                      | 8.1                        | 0                                                  | 85,200                    |
| 2005/11/19                 | Ð                     | 0                              | 8        | 0                                                                    | 0       | 1.0                                      | 1                          | 0                                                  | 65,206                    |
| 2008/03/38                 | D                     | 0                              | 8        | 0                                                                    | 0       |                                          | 0.                         | 0                                                  | 55,295                    |
| 2000/11/17                 | , D                   | 0                              |          | 0                                                                    | 0       |                                          | 8                          | 0                                                  | 96236                     |
| 2008/11/14                 | Ð                     | 0                              |          | 0                                                                    | 0       | 1.1                                      |                            | D                                                  | 55,235                    |
| 2088/11/12                 | D                     | 10                             | 8        |                                                                      | Û.      | 1                                        | - K                        | Ð                                                  | 95,236                    |
| 2000//11/12                | D                     | 0                              | 1        | 0                                                                    | 0       | - 0                                      | p.                         | 0                                                  | 95,295                    |
| 2086/33/31                 | .0                    | 0                              |          | 0                                                                    | ů.      | - 11                                     | D                          | 0                                                  | 95236                     |

各履歴内容が表示されます。

| 期間指定につ | ついて                     |
|--------|-------------------------|
| 項目     | 内容                      |
| 「指定日」  | 指定した日付、1日のみの詳細履歴を表示します。 |
| 「日付指定」 | 1日単位で期間指定し、履歴を表示します。    |
| 「期間指定」 | 月単位で期間指定し、履歴を表示します。     |

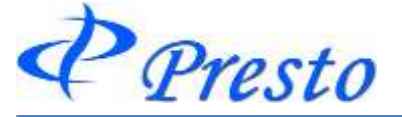

# 10章 報告書

### 報告書メニュー 一覧

「取引報告書、取引残高報告書、証拠金不足額請求書」の電子交付サービスを行っております。 通知は郵送では行われず、「D-station」の画面上でご確認できます。

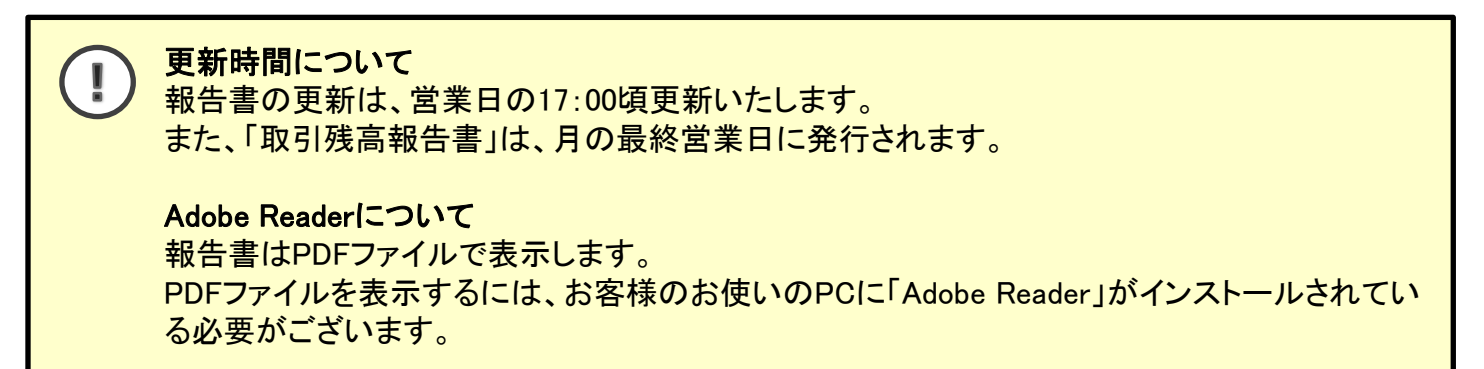

🕗 Presto

| ファイル(F) お知らせ 口座/出納 取引 情報 アラート 履歴 | 報告書 コンポジ(C) 登録/設定(S) ウィンドウ(W) ヘルプ(H) |
|----------------------------------|--------------------------------------|
| 新しいタラ(1)                         | 画 取引報告書                              |
|                                  | ■ 取引残高報告書                            |
|                                  | 💼 証拠金不足額請求書                          |
|                                  | 画商品先物取引に関する調書                        |
|                                  | 💼 保証金受領書                             |
|                                  |                                      |
|                                  |                                      |
|                                  |                                      |
|                                  |                                      |

| 項目               | 内容                                                                                                    |
|------------------|----------------------------------------------------------------------------------------------------|
| 取引報告書            | 取引報告書は、お客様の注文が成立した場合、毎営業日大引け後に発行されま<br>す。売買した商品、新規・仕切の区別、限月、売付・買付の区別、受注日時、取引<br>成立日時、枚数、約定値段、預かり証拠金の残高をご確認頂けます。 |
| 取引残高報告書          | お客様のお取引口座の内容について、毎月末発行されます。同書類には、作成<br>日現在の建玉の状況、預かり証拠金の内訳等が記載されます。                                             |
| 証拠金不足額請求書        | 毎営業日大引け後、証拠金計算が行われ、その結果、お客様のお取引口座に証<br>拠金不足が発生した場合、発行されます。                                                      |
| 商品先物取引に<br>関する調書 | 指定期間内の損益状況を確認する画面となります。各銘柄の売買損益、手数料、<br>手数料に係る消費税をご確認頂けます。尚、確定申告等の手続きに必要な書類<br>を印刷することができます。                    |
| 保証金受領書           | お客様からご入金もしくは有価証券の入庫があった営業日の大引け後に発行さ<br>れます。                                                                     |

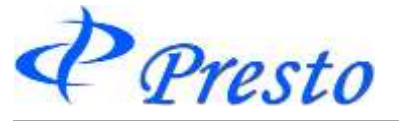

# 取引報告書/証拠金不足額請求書の表示

### 1.メインメニューの「報告書」-「取引報告書」、もしくは「証拠金不足額請求書」クリック

|                                                                                                    | Imilian         取引報告書           Imilian         取引残高報告書           Imilian         証拠金不足額請求書                                                                                                    |
|----------------------------------------------------------------------------------------------------|----------------------------------------------------------------------------------------------------|
|                                                                                                    | <ul> <li>画 商品先物取らに関する調告</li> <li>画 保証金受領書</li> </ul>                                                                                                    |
| 取引報告書                                                                                                    | _ D ×                                                                                                    |
| <ul> <li>▲ 2022年5月</li> <li>▶</li> <li>日月火水木金土</li> <li>24 25 26 27 28 29 30</li> <li>1 2 3 4 5 6 7</li> </ul>                                                                                               | ・内容に相違がありましたら当社管理部へお申し出下さい。<br>お取引の相談窓口です。<br>本社管理部 customer@hoxsin.co.jp<br>0120-102-177                                                                                                    |
| <ul> <li>8 9 10 11 12 13 14</li> <li>15 16 17 18 19 20 21</li> <li>22 23 24 25 26 27 28</li> <li>29 30 31 1 2 3 4</li> <li>□ 表示せずにダウンロードする</li> <li>出力対象の日付をクリックしてください。</li> <li>太字の日付 取引報告書出力可能日</li> </ul> | ・指数取引の場合は、約定値段は約定指数とさせて頂きます。<br>(お取引についてのご注意)<br>商品先物取引のご注定なについては、大阪取引所及び東京商品<br>取引所の受託契約準則並びに特定の電子取引に関する運用<br>規定、特定の電子取引に関する契約約款等にその方法等が定<br>められています。必ずご覧の上、あくまでもご自分の意志でご注文<br>ください。また「取引報告書」等は良くご覧になって、ご注文どおり<br>であるかどうかお確かめください。<br>商品先物取引につては、利益を保証し、また元本(預り証拠<br>金)を保証することはできませんのでご注意ください。<br>ご注文の売買取引にごき、その後の相場変動により、委託証拠<br>金等を追加預語していただく場合があります。また当月限となっ<br>たときには、JSCOの定める納会月割増額等をお預りすることと<br>なります。その際、当社の指定する日時までにご預託預えないと<br>とけの一般を始えなけただし、 |
|                                                                                                    | <ul> <li>○承知ください。</li> <li>『値洗損益金通算額』、『仮委託手数料』、『仮差引損益金通<br/>算額』は、未決済の建玉すべてについて、本書作成日の最終値<br/>段で仮計算した金額となっておりますので、今後の相場変動等<br/>により金額が変わることがありますのでご注意ください。</li> <li>契約締結前交付書面<br/>特定の電子取引に関する契約約款</li> <li>③ お客様へのお願い</li></ul>                                                                                                    |
| Adobe                                                                                                    | して10営業日以内に債務のご弁済がありません時は、お預り<br>証拠金等(有価証券等は売却換金により)で充当させていた<br>だく事になりますので予めご承知おき願います。                                                                                                    |

クリックした内容のウィンドウが表示されます。

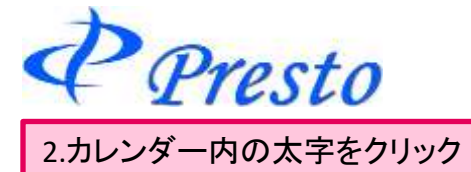

| いうづ(1)                                 | A second second s |                             |                                                                                                    |                                  | -                                           | and a subst                                                                                                    | -              |                   |
|----------------------------------------|----------------------------------------------------------------------------------------------------|-----------------------------|----------------------------------------------------------------------------------------------------|----------------------------------|---------------------------------------------|----------------------------------------------------------------------------------------------------|----------------|-------------------|
| ())))))))))))))))))))))))))))))))))))) | SA AN ARUDOL TABAN W IS                                                                                                    | 出大利率引行工作用                   | 06- 🕷 92229-3                                                                                                    | al(^x^)                          | 00 · 10 · 10                                | ······································                                                                                                    | E=374(3) *     | 2-V(0) + A+ 7+ 45 |
|                                        |                                                                                                    |                             |                                                                                                    |                                  |                                             |                                                                                                    |                |                   |
| 2022年5月 •                              |                                                                                                    |                             |                                                                                                    | 取引報望                             | 音響                                          |                                                                                                    |                | CHARGE CO.        |
| 月火水木金土                                 | ADF-DELL<br>#278<br>*FTERELL                                                                                                    |                             | 金融会社                                                                                                    | ADVACUARTINGS                    | 「私の時日日に長/10<br>そしましたので、7世の唐<br>RGAがごの181255 | · 北辰牧                                                                                                    | · 產株式会社        |                   |
| 9 10 11 12 13 14                       |                                                                                                    |                             | *71.171                                                                                                    | 181 3021302-1717 convex          | Brook on B                                  | 0.800A.077                                                                                                    | tet            |                   |
| 16 17 18 19 20 21                      | 7 A 1-905644                                                                                                    |                             |                                                                                                    |                                  |                                             | HB (1 1242)*                                                                                                    | 107.8221       |                   |
| 25 24 25 26 27 28                      | 1087 1                                                                                                    | 0141                        |                                                                                                    |                                  |                                             | 約1小橋帯                                                                                                    | ある間違う者が 1.22   | ~788              |
|                                        |                                                                                                    |                             |                                                                                                    |                                  |                                             | WILLIAMO                                                                                                    | MARTINE (1993  |                   |
|                                        | CD03019433311                                                                                                    |                             |                                                                                                    |                                  |                                             | 20世間優上の1                                                                                                    | 01A1 0 #81#737 | FFFFMM LIRO       |
|                                        | 単点別がお使い作品実施                                                                                                    | L MODEL                     | a I marries                                                                                                    |                                  | 247-212228                                  | LOCIENCIAN                                                                                                    | RAPERSON I     | CONTRACTOR OF T   |
| 急売せずにがりシロードする                          | KO DESTRACTOR                                                                                                    | NU                          | 10 10:510:43                                                                                                    | UP4 DEAMSTERN                    | 04#8820                                     | (2)+(2+(2+(2+(2)+(2)+(2)+(2)+(2)+(2)+(2)                                                                                                    | 1000000        | K2-5~8            |
| 対象の日対をからのしてくされて                        | 4.8                                                                                                    | 100                         | 6                                                                                                    | 6 V 2.0                          | 1                                           |                                                                                                    | 0.10           | + 16,014          |
| Pの日村 期時期告書出力可能日                        | OT COMMENT                                                                                                    |                             |                                                                                                    |                                  |                                             | 影响音楽地高小内影                                                                                                    |                |                   |
|                                        | 084384                                                                                                    | Gentles                     | GERATION                                                                                                    | URMERA                           | DESCRIPTION                                 | 事款代                                                                                                    | .000亩根线方床.     | INTEREDIE         |
|                                        |                                                                                                    |                             |                                                                                                    |                                  | Not Bridt Bridt Bridt                       | 17-11 H (1-1-4<br>1.1-1-1-1-1-4<br>1.1-1-1-1-1-1-1-1-1-1-1-1-1-1-1-1-1-1-1                                                                                                    |                |                   |
|                                        | 11.109                                                                                                    | 791.201                     |                                                                                                    |                                  | 101,802                                     | 1F10.8-4.51                                                                                                    | 192, 110       |                   |
|                                        | DAMES OF COMPANY                                                                                                    |                             |                                                                                                    |                                  |                                             | 1751224FB                                                                                                    | - 11,00        |                   |
|                                        | 常行《新闻主管····································                                                                                                    | N 10842-0241-024,798        | 1444日かけ単位,そ二第二十                                                                                                    | 5×1,-                            |                                             | 284098                                                                                                    | 22, 900        |                   |
|                                        |                                                                                                    |                             |                                                                                                    |                                  |                                             |                                                                                                    |                |                   |
|                                        | 10-0-0-0 /                                                                                                    | 19483271W                   |                                                                                                    |                                  |                                             |                                                                                                    |                |                   |
|                                        |                                                                                                    |                             |                                                                                                    |                                  |                                             |                                                                                                    |                |                   |
|                                        |                                                                                                    |                             | area anna an an an an an an an an an an an                                                                                                    |                                  |                                             |                                                                                                    |                |                   |
|                                        | 第三十回、高会校成中回期に<br>周告修文件(第2)への「二」等                                                                                                    | 11日前日間正を通算部に<br>11日前日日日間によび | (金融)、人、日本16日~14<br>年後の地子市1~第1~第14月                                                                                                    | PIR. 8- 8(#21)                   |                                             |                                                                                                    |                |                   |
| Asse                                   | AND DESCRIPTION                                                                                                    |                             |                                                                                                    |                                  |                                             |                                                                                                    |                |                   |
| 利用安容东口智慧(Statuta, Adobe Acrobe         | 記念語があた人力を受けておい                                                                                                    | ALL WEIS-LANGING            | CONTRACTOR AND A DESCRIPTION OF THE PARTY OF THE PARTY OF | A CLARKE AN TWATE                | PARK-1910-WEA                               | P. BUCKROUT                                                                                                    | Billion are.   |                   |
| 入されてしたい時は上のタイコンをクリックして                 |                                                                                                    | and a second second         | Contraction of the second                                                                                                    | Contraction of the second second | and the property of                         | and a state of the state of the |                |                   |
| 0. 5.750 . 1.300 1.201 - MURD 900 M    |                                                                                                    |                             |                                                                                                    |                                  |                                             |                                                                                                    |                |                   |
|                                        |                                                                                                    |                             |                                                                                                    |                                  |                                             |                                                                                                    |                |                   |
|                                        |                                                                                                    |                             |                                                                                                    | 20.45                            |                                             |                                                                                                    |                |                   |
|                                        |                                                                                                    |                             |                                                                                                    | 1.57.5                           |                                             |                                                                                                    |                |                   |

「取引報告書」、もしくは「証拠金不足額請求書」の内容が表示されます。

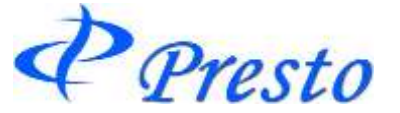

### 取引残高報告書の表示

1.メインメニュー「報告書」-「取引残高報告書」をクリック

| Presto                           |                                                                     |
|----------------------------------|---------------------------------------------------------------------|
| ファイル(F) お知らせ 口座/出納 取引 情報 アラート 履歴 | 報告書 コンポジ(C) 登録/設定(S) ウィンドウ(W) ヘルプ(H)                                |
| 新C0.957(1)                       | 取引報告書       取引残高報告書       証拠金不足額請求書       商品先物取引に関する調書       保証金受領書 |
|                                  |                                                                     |

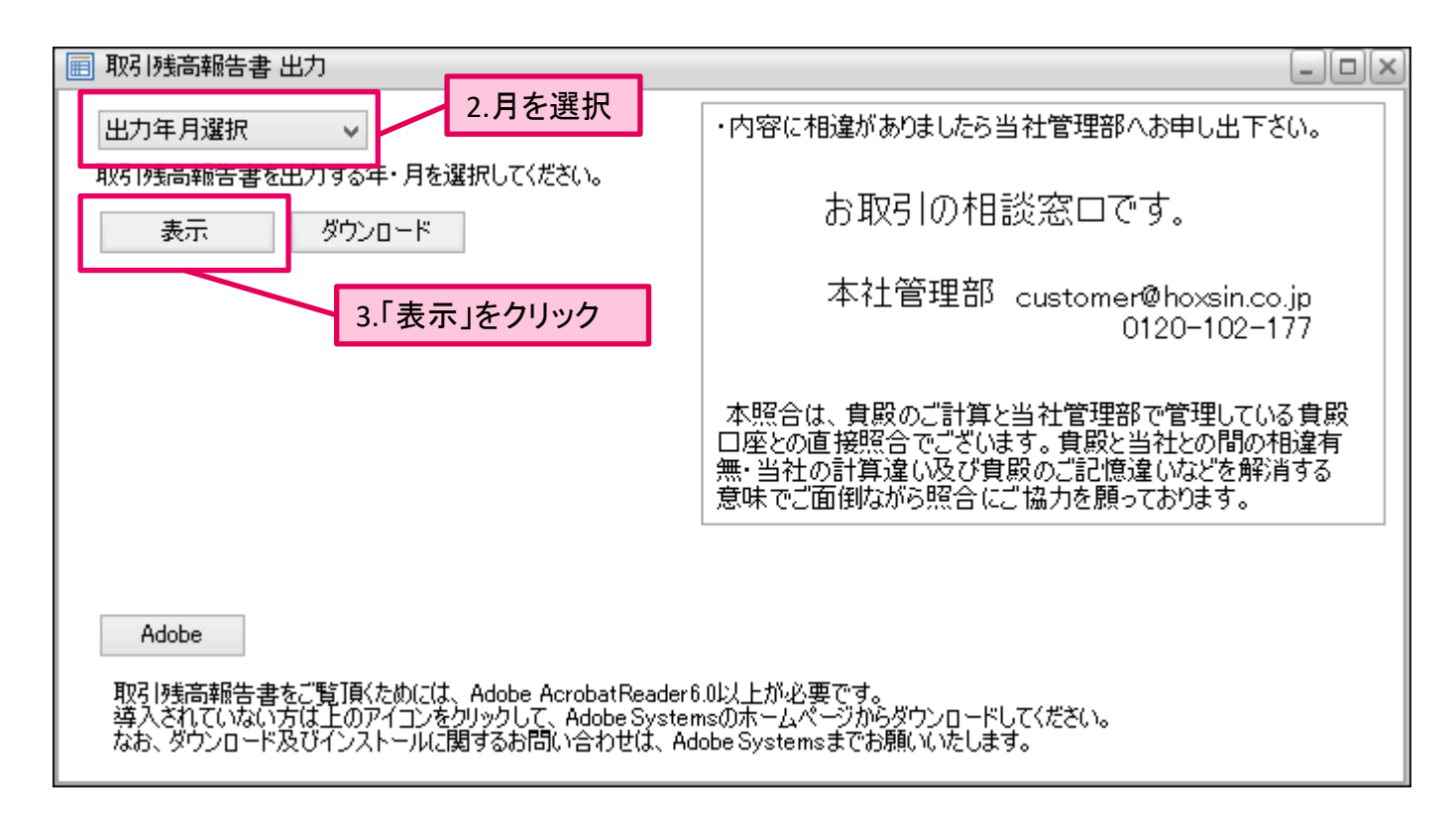

|                                          |          | -                                                  |            | 1.944     | 91.184<br> | i de la composición de la composición de la comp | 41.15     | A.                                | uite<br>Vite   | AN A ANALYSIS |        |                |        | Anters pro- |
|------------------------------------------|----------|----------------------------------------------------|------------|-----------|------------|----------------------------------------------------------------------------------------------------|-----------|-----------------------------------|----------------|---------------|--------|----------------|--------|-------------|
| ******                                   | ****     |                                                    | 0.7        |           |            |                                                                                                    | 1000      |                                   |                |               | -      | sare.          | -      | 1000        |
| Ser concrete of                          | -        | 7 01000                                            | 24         | 1 10.010  | 14186.00   | 100000-000                                                                                                    | 100       | 101004                            | 10.0           | 0.0-0-0       | 1.1    | and all        |        | 1-7+0       |
|                                          |          |                                                    | -          |           |            |                                                                                                    |           | 1                                 |                | an its to     | -      | 1.10           |        | 1.04.19     |
| 1.1.1.1.1.1.1.1.1.1.1.1.1.1.1.1.1.1.1.1. | _        | -                                                  |            |           |            | 1 1 1 1 1 1                                                                                                    |           | hares.                            | 1.00           |               | -      | 111            |        |             |
| 101004                                   |          | 10104                                              | 10         | 8.0 K K   | 0.000      |                                                                                                    |           | 10.0000.000                       |                | 10.9491.0     | 1.000  |                | 2.44   |             |
| 10000                                    |          | 100.00                                             |            |           |            | 100                                                                                                    | (project) | INTERA                            | ÷              |               | 1      |                |        |             |
|                                          |          |                                                    |            |           |            |                                                                                                    |           | *****                             |                | 1.44          | 2      | -              | 연극     |             |
| *1.1283*1488.5                           |          | 80, y841.111.                                      | -          | alen part |            |                                                                                                    |           | 31.709.0                          |                | 1.07          | 10     |                | 10.800 |             |
| 95145128                                 | 1.3      | ALC: NO                                            |            |           |            |                                                                                                    |           |                                   |                |               | 300    | -              | 0.000  |             |
| 491919-0-04                              |          |                                                    | -          |           |            |                                                                                                    |           | 100.00100                         |                |               |        |                |        |             |
| - 1,000,0                                | <u>1</u> |                                                    |            |           |            |                                                                                                    |           | and the high                      | in size        |               |        | 1.0            |        |             |
| Las Martin                               | 12.13    | 11204914                                           | <u>111</u> | 114211    | W LLCL     | Destan                                                                                                    |           | lane and                          | -              | 10.0          |        |                |        |             |
|                                          |          |                                                    |            |           |            |                                                                                                    |           | annes an                          | and the second |               | -1.00  |                |        |             |
|                                          |          |                                                    |            |           |            |                                                                                                    |           |                                   |                | - 101.0       | min 1  |                |        |             |
|                                          |          | 8-11 1-1-1-1<br>10-1-1-1-1-1-1<br>10-1-1-1-1-1-1-1 |            |           |            |                                                                                                    |           | 20100100<br>018100010<br>01100010 |                |               | r is t | Contraction of |        | ;····       |

「取引残高報告書」が表示されます。

Presto

### 報告書の保存

「取引報告書、取引残高報告書、証拠金不足額請求書」は、PCに保存することができます。

#### 取引報告書、証拠金不足額請求書の場合

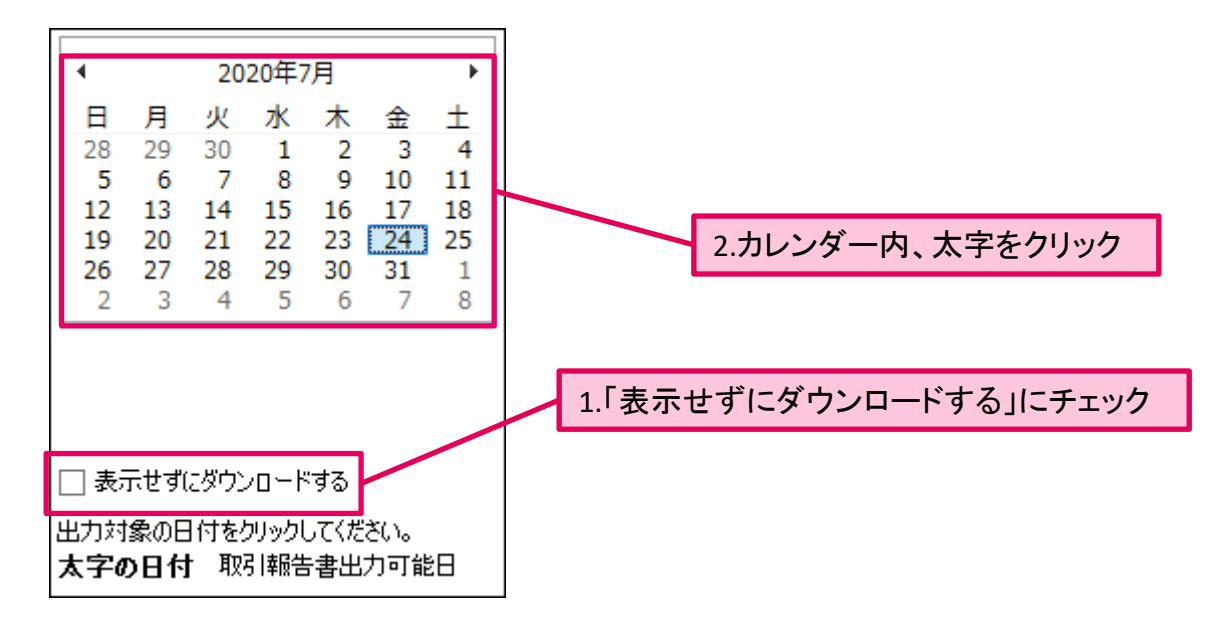

### 取引残高報告書 出力 1.月を選択 2.「ダウンロード」をクリック 💼 取引残高報告書 出力 - | 0 | × 内容に相違がありましたら当社管理部へお申し出下さい。 出力年月選択 v. 取引残高報告書を出力する年・月を選択してください。 お取引の相談窓口です。 ダウンロード 表示 本社管理部 customer@hoxsin.co.jp 0120-102-177 本照合は、食殿のご計算と当社管理部で管理している食殿 口座との直接照合でございます。貴殿と当社との間の相違有 無・当社の計算違い及び貴殿のご記憶違いなどを解消する 意味でご面倒ながら照合にご協力を願っております。 Adobe 取引残高報告書をご覧頂くためには、Adobe AcrobatReader6.0以上が必要です。 導入されていない方は上のアイコンをクリックして、Adobe Systemsのホームページからダウンロードしてください。 なお、ダウンロード及びインストールに関するお問い合わせは、Adobe Systemsまでお願いいたします。

Presto

### 「取引報告書、証拠金不足額請求書、取引残高報告書 出力」共通

| ファイルのダウン                         | J~Þ                                                                                                    |                    |
|----------------------------------|----------------------------------------------------------------------------------------------------|--------------------|
| このファイルを開                         | くか、または保存しますか?                                                                                                    |                    |
|                                  | 名前: AcountReport_2008-11-28.pdf<br>種類: Adobe Acrobat 7.0 Document, 89.4 KB<br>発信元: www.hd-station.net<br>開((2) (保存(5)) | キャンセル              |
| <b>②</b> 心認有                     | ヌーネットのファイルは役に立ちますが、ファイルによってはコンピ<br>すものもあります。発信元が信頼できない場合は、このファイ、<br>たりしないでください。 <u>危険性の説明</u>                          | ュータに問題を<br>ルを開いたり保 |
|                                  | 3.「保存」をクリ                                                                                                    | リック                |
| 名前を付けて保存                         |                                                                                                    | ?                  |
| 保存する場所①:                         | אלגבאא ארך 🔂 💌                                                                                                    | 🕫 🛄 •              |
| ようして<br>最近使ったファイル<br>で<br>デスクトップ |                                                                                                    |                    |

| אַכאַגבאא <i>א</i> ר |             |                             |   |                 |
|----------------------|-------------|-----------------------------|---|-----------------|
| ער בארב אב           |             |                             |   |                 |
| <b>S</b>             |             |                             |   |                 |
| マイ ネットワーク            | ファイル名(N):   | AcountReport_2008-11-28.pdf | ~ | (保存( <u>S</u> ) |
|                      | ファイルの種類(工): | Adobe Acrobat 7.0 Document  | ~ | キャンセル           |

# 4.保存場所を決めて「保存」をクリック

| ダウンロードの完了                                |                                                                                                    |        |            |
|------------------------------------------|----------------------------------------------------------------------------------------------------|--------|------------|
| ダウン<br>保存しました<br>www.hd-station.ne       | ロードの完了<br>tcountReport_2008-11-28.pdf                                                                               |        |            |
| ダウンロード:<br>ダウンロード先:<br>転送率:<br>図ダウンロードの完 | 89.4 KB を 1 秒<br>C¥D¥AcountReport_2008-11-28.pdf<br>89.4 KB/秒<br>了後、このダイアログ ボックスを閉じる(C)<br>ファイルを開く(Q) フォルダを開く(E) 開し | 3 - 5. | 「閉じる」をクリック |
|                                          |                                                                                                    |        | 保存が完了しました。 |

Copyright (C) HOXSINBUSSAN Co., Ltd. All Rights Reserved.

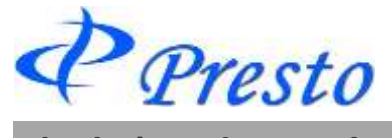

報告書の表示内容

### ■取引報告書内容

| 項目                  | 内容                                                                                     |
|---------------------|----------------------------------------------------------------------------------------|
| 取引の種類・取引所名<br>上場商品名 | 売買された取引の種類・銘柄名・取引所名が表示されます。                                                            |
| 受注日                 | 注文を依頼した日付です。                                                                           |
| 受注時間                | 注文を依頼した時間です。                                                                           |
| 限月                  | 注文が成立した限月です。                                                                           |
| コールプット              | 売買された取引のコール・プットの別が表示されます。(オプション取引のみ。)                                                  |
| 権利行使価格              | 売買された取引の権利行使価格が表示されます。(オプション取引のみ。)                                                     |
| 取引種類                | 新規もしくは仕切り注文を表します。<br>※仕切の場合、「約定日」から右側は全て2列で表示されております。<br>上部:新規注文時の内容です。 下部:仕切注文時の内容です。 |
| 約定日又は権利行使日          | 注文が成立した日もしくはオプション取引における権利行使日です。                                                        |
| 場節又は時間              | 注文が成立した時間です。                                                                           |
| 売数量/買数量             | 売もしくは買枚数を表しております。                                                                      |
| 約定値段等               | 成立した値段を表示しております。                                                                       |
| 総取引金額               | 「約定値段」×「取引単位の倍率」×「取引枚数」で算出された金額です。                                                     |
| 売買差金                | 建玉を決済したときに生じる差損益金です。                                                                   |
| 委託手数料(消費税込)         | 仕切注文成立時に発生する、往復分(新規・仕切)の手数料(消費税込)を表し<br>ます。                                            |
| うち消費税               | 委託手数料のうち、消費税分を表します。                                                                    |
| 差引損益金               | 売買差引損益金に手数料(消費税含む)を含めた損益です。                                                            |

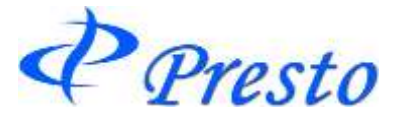

#### 損益及び預り残高状況

| 項目                         | 内容                                                                                        |
|----------------------------|-------------------------------------------------------------------------------------------|
| 16売買差損益金                   | 転売又は買戻しにより決済を結了した場合に生ずる損益金額の合計です。                                                         |
| ①委託手数料計(消費税込)              | 1日の取引で発生した、手数料の合計です。                                                                      |
| ①預り証拠金現金<br>預り金有価証券等       | 委託者が委託証拠金として 商品先物取引業者に預託している現金・有<br>価証券の合計額のことです。                                         |
| ②受渡に係る預り現金<br>受渡に係る預り有価証券等 | 受渡により決済を行う場合に、商品先物取引業者に預託している証拠金<br>のことです。                                                |
| ③値洗損益金通算額                  | 決済の結了していない個別の取引に係る約定値段等と計算日の最終約<br>定値段等との差額に取引単位の倍率と取引数量を乗じて得た金額につ<br>いて、その損益を通算した額を言います。 |
| ④オプション取引未決済額               | オプション取引によって発生したマイナスの帳尻金で、現金から差し引か<br>れてもなお残ったマイナス分が表示されます。                                |
| ⑤売買差損益金                    | 先物取引によって発生したマイナスの帳尻金で、現金から差し引かれても<br>なお残ったマイナス分が表示されます。                                   |

#### 未決済仮損益状況

| 項目      | 内容                                   |
|---------|--------------------------------------|
| ⑦仮委託手数料 | 決済をしていない全ての建玉を、決済するものと仮定した場合に、これらの取引 |
| (消費税込)  | に計算される委託手数料の合計額を言います。(消費税を含む)        |

### 委託者証拠金額

| 項目            | 内容                                                                                          |
|---------------|---------------------------------------------------------------------------------------------|
| ⑨基本証拠金        | 株式会社日本証券クリアリング機構(JSCC)が定める取引証拠金維持額です。<br>(オプション取引を除く。)                                      |
| ⑩両建証拠金        | 同一商品・同一限月の「売り」と「買い」双方の建玉を行った場合(いわゆる両<br>建)と同一商品・異限月間の「売り」と「買い」双方の建玉を行った場合の、片建<br>て分の証拠金額です。 |
| ①証拠金割増額       | 弊社が定める証拠金の割増額です。(「2020年7月27日時点では0です。)                                                       |
| <b>⑫受渡証拠金</b> | 商品先物市場において受渡しにより決済を行う場合に必要となる証拠金です。                                                         |

Presto

### ■取引残高報告書の内容

#### 現在の建玉の内訳

| 項目                   | 内容                                                               |
|----------------------|------------------------------------------------------------------|
| 取引の種類・<br>取引所名・上場商品名 | 決済の結了していない個別の取引に係る取引の種類・取引所名・銘柄名が表<br>示されます。                     |
| 限月                   | 注文が成立した限月です。                                                     |
| コールプット               | 売買された取引のコール・プットの別が表示されます。(オプション取引のみ。)                            |
| 権利行使価格               | 売買された取引の権利行使価格が表示されます。(オプション取引のみ。)                               |
| 約定年月日                | 注文が成立した年月日です。                                                    |
| 約定時間                 | 注文が成立した時間です。                                                     |
| 建玉数量(売·買)            | 売もしくは買枚数を表しております。                                                |
| 約定値段等                | 成立した値段を表示しております。                                                 |
| 計算対象約定値段等            | 最終約定値段(大引時の値段)                                                   |
| 値洗損益金                | 決済の結了していない個別の取引に係る約定値段等と計算日の最終約定値<br>段等との差額に取引単位の倍率と取引数量を乗じて得た金額 |
| オプション取引未決済額          | オプション取引によって発生したマイナスの帳尻金で、現金から差し引かれて<br>もなお残ったマイナス分が表示されます。       |

Presto

### 証拠金等合計

| 項目                    | 内容                                                                                                    |
|-----------------------|----------------------------------------------------------------------------------------------------|
| 区分                    | 直接(直接預託)か間接(間接預託)を表します。                                                                                                    |
| ①預り証拠金現金              | 取引証拠金の内、現金でお預かりしている金額です。                                                                                                    |
| ②預り証拠金有価証券充用額         | 取引証拠金の内、証券にて充用頂いている金額です。                                                                                                    |
| ③値洗損益金通算額             | 上記「現在の建玉の内訳」の値洗損益金を合計したものです。                                                                                                    |
| ④オプション取引未決済額          | オプション取引によって発生したマイナスの帳尻金で、現金から差し引<br>かれてもなお残ったマイナス分が表示されます。                                                                                                    |
| ⑤売買差損益金               | 先物取引によって発生したマイナスの帳尻金で、現金から差し引かれ<br>てもなお残ったマイナス分が表示されます。                                                                                                    |
| ⑥受渡に係る預り金現金           | 受渡しにより決済を行う場合に、商品先物取引業者に預託している証<br>拠金(現金)のことです。                                                                                                    |
| ⑦受渡に係る預り金有価証券<br>等充用額 | 受渡しにより決済を行う場合に、商品先物取引業者に預託している証<br>拠金(有価証券や倉荷証券)のことです。                                                                                                    |
| ⑧基本証拠金                | 株式会社日本証券クリアリング機構(JSCC)が定める取引証拠金維持<br>額から「スキャンリスク額」における金グループ(標準取引とミニ取引)と<br>白金グループ(標準取引とミニ取引)間のリスク計算及び「商品間スプ<br>レッド割引額」を対象外として計算した額です。<br>但し、JSCCが算出した商品内スプレッド割増額がプライス・スキャンレ<br>ンジ以上となった場合、その差額分は、「特別割増額」として、基本証<br>拠金に加算されます。 |
| ⑨両建証拠金                | 同一商品・同一限月の「売り」と「買い」双方の建玉を行った場合(いわ<br>ゆる両建)と同一商品・異限月間の「売り」と「買い」双方の建玉を行っ<br>た場合の、片建て分の証拠金額です。                                                                                                    |
| ⑩証拠金割増額               | 弊社で定める証拠金の割増額です。(2020年7月27日時点では0で<br>す。)                                                                                                    |
| ⑪受渡証拠金                | 商品先物市場において受渡しにより決済を行う場合に必要となる証拠<br>金です。                                                                                                    |

Presto

### ■「証拠金不足額請求書」項目

| 項目            | 内容                                                         |
|---------------|------------------------------------------------------------|
| 区分            | 直接(直接預託)か間接(間接預託)を表します。                                    |
| ①預り証拠金現金      | 取引証拠金の内、現金でお預かりしている金額です。                                   |
| ②預り証拠金有価証券充用額 | 取引証拠金の内、証券にて充用頂いている金額です。                                   |
| ③値洗損益金通算額     | 上記「現在の建玉の内訳」の値洗損益金を合計したものです。                               |
| ④オプション取引未決済額  | オプション取引によって発生したマイナスの帳尻金で、現金から差し引<br>かれてもなお残ったマイナス分が表示されます。 |
| ⑤売買差損益金       | 先物取引によって発生したマイナスの帳尻金で、現金から差し引かれ<br>てもなお残ったマイナス分が表示されます。    |

| 項目                    | 内容                                                     |
|-----------------------|--------------------------------------------------------|
| ⑥受渡に係る預り金現金           | 受渡しにより決済を行う場合に、商品先物取引業者に預託している証拠金<br>(現金)のことです。        |
| ⑦受渡に係る預り金有価<br>証券等充用額 | 受渡しにより決済を行う場合に、商品先物取引業者に預託している証拠金<br>(有価証券や倉荷証券)のことです。 |

### 委託者証拠金額

| 項目      | 内容                                                                                                    |
|---------|----------------------------------------------------------------------------------------------------|
| ⑧基本証拠金  | 株式会社日本証券クリアリング機構(JSCC)が定める取引証拠金維持額から<br>「スキャンリスク額」における金グループ(標準取引とミニ取引)と白金グループ<br>(標準取引とミニ取引)間のリスク計算及び「商品間スプレッド割引額」を対象<br>外として計算した額です。<br>但し、JSCCが算出した商品内スプレッド割増額がプライス・スキャンレンジ以<br>上となった場合、その差額分は、「特別割増額」として、基本証拠金に加算され<br>ます。 |
| ⑨両建証拠金  | 同一商品・同一限月の「売り」と「買い」双方の建玉を行った場合(いわゆる両<br>建)と、同一商品・限月間の「売り」と「買い」双方の建玉を行った場合の、片建<br>玉分の証拠金額です。                                                                                                    |
| ⑩証拠金割増額 | 弊社が定める証拠金の割増額です。(「2020年7月27日時点では0です。)                                                                                                    |
| ⑪受渡証拠金  | 商品先物市場において受渡しにより決済を行う場合に必要となる証拠金です。                                                                                                    |

Presto

### 現在の建玉の内訳

| 項目                     | 内容                                                               |  |
|------------------------|------------------------------------------------------------------|--|
| 取引の種類<br>取引所名<br>上場商品名 | 決済の結了していない個別の取引に係る取引の種類・取引所名・銘柄名<br>が表示されます。                     |  |
| 受注日                    | 注文を依頼した日付です。                                                     |  |
| 受注時間                   | 注文を依頼した時間です。                                                     |  |
| 限月                     | 注文が成立した限月です。                                                     |  |
| コールプット                 | 売買された取引のコール・プットの別が表示されます。(オプション取引の<br>み。)                        |  |
| 権利行使価格                 | 売買された取引の権利行使価格が表示されます。(オプション取引の<br>み。)                           |  |
| 約定年月日                  | 注文が成立した年月日です。                                                    |  |
| 約定時間                   | 注文が成立した時間です。                                                     |  |
| 建玉数量(売·買)              | 売もしくは買枚数を表しております。                                                |  |
| 約定値段等                  | 成立した値段を表示しております。                                                 |  |
| 計算対象約定値段等              | 最終約定値段(大引時の値段)                                                   |  |
| 値洗損益金                  | 決済の結了していない個別の取引に係る約定値段等と計算日の最終約<br>定値段等との差額に取引単位の倍率と取引数量を乗じて得た金額 |  |
| オプション取引未決済額            | オプション取引によって発生したマイナスの帳尻金で、現金から差し引か<br>れてもなお残ったマイナス分が表示されます。       |  |

Presto

### 商品先物取引に関する調書

確定申告時に必要となる、取引内容を記載した書類をプリントアウトするための画面です。

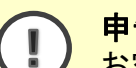

#### 申告書類について

お客様がお住まいの各担当税務署により、必要な書類形式が異なる場合があります。 プリントアウトしたもので申告が出来ない場合は、弊社まで別途ご連絡下さい。

本画面の対応について

2007年4月16日(月)以降の取引についてご覧頂けます。

弊社「TIGER TRADER」及び「かざかコモディティ」・「大起産業」にて売買されたデータには対応 しておりません。

| 1.メインメニュー「報告書」-「商品先物取引に関する調書」をクリック                                                                                                    |                                                                                                    |  |  |
|----------------------------------------------------------------------------------------------------|----------------------------------------------------------------------------------------------------|--|--|
| ファイル(F) お知らせ 口座/出納 取引 情報 アラート 履 (新しいタブ(1))                                                                                                    | <ul> <li>歴報告書 コンポジ(C) 登録/設定(S) ウィンドウ(W) ヘルブ(H)</li> <li>         取引報告書         取引残高報告書         証拠金不足額請求書         商品先物取引に関する調書         保証金受領書     </li> </ul> |  |  |
| <ul> <li>2.期間を選択</li> <li>● 風みかいがは着する調査</li> <li>● 風みたいがおは着する調査</li> <li>● 風かたいがおよう調査</li> <li>● 周囲電空に2020 □ / 01 □ / 01 □ ~ (2021 □ / 12 □ / 31 □)</li> <li>■ 開電空を行れ、転型出力ボタンをクリックして下改し<br/>= 転型出力可能規関はよび超ぶなります。</li> <li>□ 表示せ れごダウンロードする</li> </ul> | 3.「帳票出力」をクリック                                                                                                    |  |  |

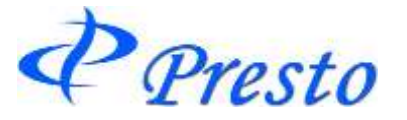

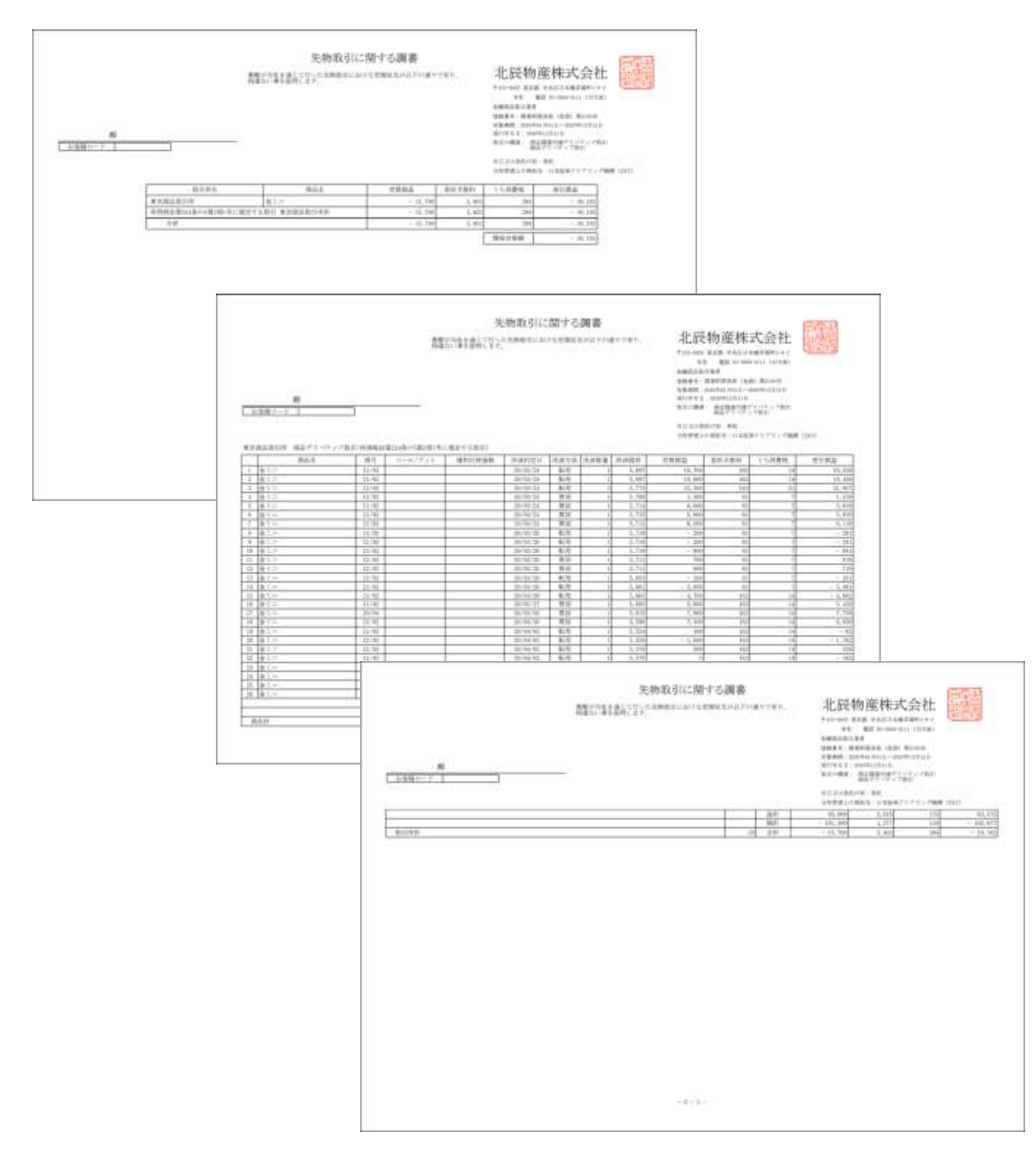

### 「商品先物取引に関する調書」の印刷イメージです。 ※例では3ページありますが、取引の件数に応じてページ数は異なります。